## Инструкция по доступу к материалам отборочного этапа Открытой Олимпиады по математике школы № 1543.

1. Перейти на сайт портала «Университет без границ»: http://distant.msu.ru

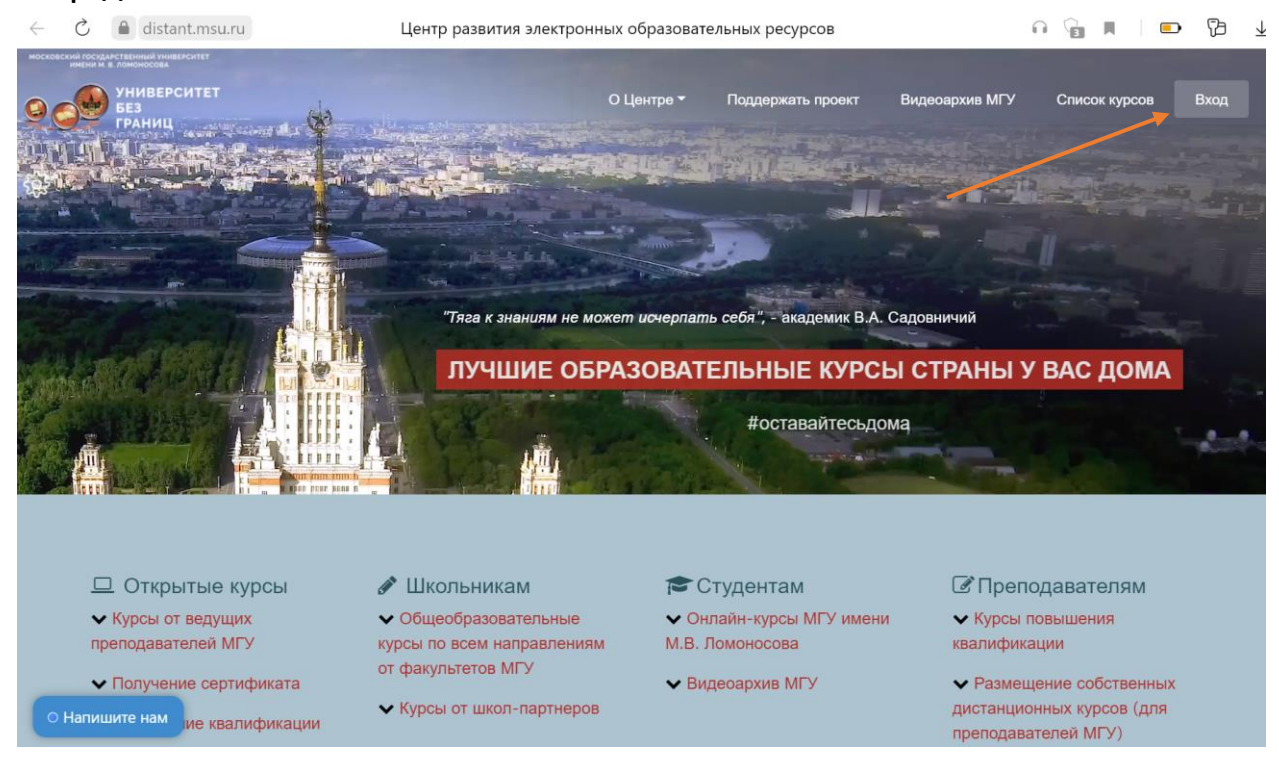

 Ввести логин-пароль. Логин – ваша почта, указанная при регистрации, пароль – адрес почты до @. ВНИМАНИЕ: без использования заглавных букв!!!

| ← Ĉ 🏻 distant.msu.ru                                                                                     | Центр развития электронных о | образовательных ресурсов             | з: Вход на сайт          |                |               | <b>-</b> 7 ± | <u> </u> |
|----------------------------------------------------------------------------------------------------|------------------------------|--------------------------------------|--------------------------|----------------|---------------|--------------|----------|
| московский сосудантеренний тинверситет<br>инени в дложнососудантеренните<br>университет<br>Без<br>границ |                              | О Центре ▼ Поддер:                   | жать проект              | Видеоархив МГУ | Список курсов | Вход         |          |
|                                                                                                    |                              |                                      |                          |                |               |              |          |
| В начало / Вход на сайт                                                                                  |                              |                                      |                          |                |               |              |          |
|                                                                                                    |                              |                                      |                          |                |               |              |          |
|                                                                                                    | ve.karpov@yandex.ru          | Забыли логин и                       | или пароль?              |                |               |              |          |
|                                                                                                    | ••••••                       | В Вашем браузере<br>разрешен прием с | должен быть<br>cookies ? |                |               |              | ľ        |
|                                                                                                    | Запомнить логин              | Некоторые кур<br>открыты для го      | сы, возможно,<br>остей   |                |               |              |          |
|                                                                                                    | Вход                         | Зайти г                              | остем                    |                |               |              |          |

3. Чтобы завершить регистрацию, заполните поля про образование и дату рождения внизу страницы, после этого Вас попросят принять пользовательское соглашение

| $\leftarrow$        | Ç                       | 🖒 🔒 distant.msu.ru distant.msu.ru: Редактировать информацию            |                |                 |         |              |                 | <b>-</b> 7 | )   |                                  |  |  |
|---------------------|-------------------------|------------------------------------------------------------------------|----------------|-----------------|---------|--------------|-----------------|------------|-----|----------------------------------|--|--|
| москово             | ский госудл<br>имени м. | актаванный университет<br>в ломоносова<br>УНИВЕРСИТЕТ<br>БЕЗ<br>ГРАНИЦ | О Центре 👻 🛛 I | Тоддержать прое | ект Ви  | идеоархив МГ | / Список курсов | Мои курсы  | - 🕓 | <ul> <li>Русский (ru)</li> </ul> |  |  |
|                     | Þ                       |                                                                        |                |                 |         |              |                 |            |     |                                  |  |  |
|                     | ~                       | Дополнитель                                                            | ьная информ    | ация            |         |              |                 |            |     |                                  |  |  |
|                     |                         | Образование*                                                           |                | Выбрать         |         |              |                 |            |     |                                  |  |  |
| Факультет (для МГУ) |                         | - неооходимо заполнить<br>Не из МГУ или другое подразделение МГУ       |                |                 |         |              |                 |            |     |                                  |  |  |
|                     |                         | Должность (для МГУ                                                     | 0              |                 |         |              |                 |            |     |                                  |  |  |
|                     |                         | Сертификаты 🕐                                                          |                |                 |         |              |                 |            |     |                                  |  |  |
|                     |                         | День рождения*                                                         |                | Выбрать         |         |              |                 |            |     |                                  |  |  |
|                     |                         | Месяц рождения*                                                        |                | Выбрать         |         |              |                 |            |     |                                  |  |  |
|                     |                         | Год рождения*                                                          |                | Выбрать         |         |              |                 |            |     |                                  |  |  |
|                     |                         |                                                                        |                |                 |         |              |                 |            |     |                                  |  |  |
|                     |                         |                                                                        |                | Обновить        | профиль | Отмен        | а               |            |     |                                  |  |  |

 Перейдите в раздел «Открытая олимпиада по математике для учеников 4-7 классов», наведя курсор на меню «Мои курсы» в правом верхнем углу экрана

| $\leftarrow$                                                    | $\rightarrow$ | 🖒 🔒 distant.                 | msu.ru     | Центр развити     | n 🚡 🔳 🗖 🔁      | $\overline{1}$ |                    |                                        |  |  |
|-----------------------------------------------------------------|---------------|------------------------------|------------|-------------------|----------------|----------------|--------------------|----------------------------------------|--|--|
| носковский госудаственный унивекситет<br>имени н. в. локоносова |               |                              |            |                   |                |                |                    |                                        |  |  |
| 9.                                                              |               | УНИВЕРСИТЕТ<br>БЕЗ<br>ГРАНИЦ | О Центре 🕶 | Поддержать проект | Видеоархив МГУ | Список курсов  | Мои курсы -        | <ul> <li>Русский (ru)</li> </ul>       |  |  |
| ŝ                                                               |               |                              | 7          | 1                 |                |                | Открытая олимпиада | по математике для учеников 4-7 классов |  |  |

5. Вам будет доступна ровно одна попытка выполнения заданий дистанционного этапа Олимпиады:

| $\leftarrow$ | Ç       | distant.msu.ru                                                        | ) 1              | Курс: Открытая олимпи | ада по математике д | ля учеников 4-7 к. | Лассов      |    |              | ß |
|--------------|---------|-----------------------------------------------------------------------|------------------|-----------------------|---------------------|--------------------|-------------|----|--------------|---|
|              | KMEHU M | мстаенный университет<br>в ломоносова<br>университет<br>без<br>границ | О Центре 🕶       | Поддержать проект     | Видеоархив МГУ      | Список курсов      | Мои курсы 👻 | •  | Русский (ru) |   |
|              | ΟΤΙ     | КРЫТАЯ ОЛ                                                             | импиад           | А ПО МАТЕМА           | тике для уч         | ІЕНИКОВ 4          | -7 КЛАССС   | DВ |              |   |
|              |         |                                                                       |                  |                       |                     |                    |             |    |              |   |
|              | В нач   | ало / Моикурсы / 15                                                   | 43. Олимпиада по | математике            |                     |                    |             |    |              |   |
|              |         |                                                                       |                  |                       |                     |                    |             |    |              |   |
|              | С       | )бщее                                                                 |                  |                       |                     |                    |             |    |              |   |
|              |         | Новости                                                               |                  |                       |                     |                    |             |    |              |   |
|              |         | Отметить как пр                                                       | ойденное         |                       |                     |                    |             |    |              |   |
|              |         | 🚺 Положение об                                                        | б олимпиаде 124. | 1Кбайт                |                     |                    |             |    |              |   |
|              |         | Отметить как пр                                                       | ойденное         |                       |                     |                    |             |    |              |   |
|              |         | 🗸 Отборочный з                                                        | этап - 5 класс   |                       |                     |                    |             |    |              |   |
|              |         | Открыто: Понеде                                                       | льник, 1 ноября  | 2021, 12:00           |                     |                    |             |    |              |   |
|              |         | Закрывается: Чет                                                      | гверг, 25 ноября | 2021, 23:59           |                     |                    |             |    |              |   |
|              |         | Отметить как пр                                                       | ойденное         |                       |                     |                    |             |    |              |   |

 Чтобы приступить к выполнению заданий отборочного этапа воспользуйтесь предназначенной для этого кнопкой. Вам будет предложено 5 заданий, не обязательно упорядоченных по уровню сложности. Попытка ровно одна. Время выполнения 60 минут.

| Отборочный этаг                                                   | - 5 класс                |                           |
|-------------------------------------------------------------------|--------------------------|---------------------------|
| Открыто: Понедельник, 1 ноября<br>Закрывается: Четверг, 25 ноября | 021, 12:00<br>021, 23:59 |                           |
| Отметить как пройденное                                           |                          |                           |
|                                                                   |                          | Разрешено попыток: 1      |
|                                                                   | C                        | Ограничение по времени: 1 |
|                                                                   |                          |                           |

7. Во всех задачах ответ – это число. Для того, чтобы отправить его, воспользуйтесь полем прямо под задачей

| $\leftarrow$ | Ç                    | distant.ms                                       | su.ru     |             | 0                       | тборочный тур - 4 кл   | асс              |                |        |                        | 73 |
|--------------|----------------------|--------------------------------------------------|-----------|-------------|-------------------------|------------------------|------------------|----------------|--------|------------------------|----|
| москово      | жий госуд<br>Имени м | АРСТВЕННЫЙ УНИВЕРСИТЕТ<br>. В. ЛОМОНОСОВА        |           |             |                         |                        |                  |                |        |                        |    |
| 9            |                      | УНИВЕРСИТЕТ<br>БЕЗ<br>ГРАНИЦ                     | r oi      | Центре ▼    | Поддержать проект       | Видеоархив МГУ         | Список курсов    | Мои курсы 👻    | •      | Русский (ru)           |    |
|              | Внач                 | нало / Мои курсы                                 | / 1543. C | лимпиада по | математике / Общее / От | борочный тур - 4 класс |                  |                |        |                        |    |
|              |                      |                                                  |           |             |                         |                        |                  |                | Oct    | тавшееся время 0:54:45 |    |
|              |                      | Вопрос <b>1</b><br>Пока нет<br>ответа            | Сколь     | ко весит і  | килограмм асфальта      | , если ежику 24 год    | а? (Конечно, тут | не будет таких | задач) |                        |    |
|              |                      | Балл: 1,00<br>Г <sup>ор</sup> Отметить<br>вопрос | Ответ:    | /9          |                         |                        |                  |                |        |                        |    |

8. Когда будете готовы, воспользуйтесь кнопкой завершения попытки внизу страницы

|                                      | Ответ:                                                     |                                                          |                          |
|--------------------------------------|------------------------------------------------------------|----------------------------------------------------------|--------------------------|
|                                      |                                                            |                                                          | Закончить попытку        |
| <u>О Центре</u>                      | Контакты СМИ о нас                                         | 2084                                                     | <u>+7(495)938-21-39</u>  |
| <b>Э. А после</b><br>Отбор<br>Резуль | кнопкой завершени<br>рочный этап - 5 класс<br>втат попытки | ия работы:                                               |                          |
| Вопрос                               |                                                            | Состояние                                                |                          |
| 1                                    |                                                            | Ответ сохранен                                           |                          |
| 2                                    |                                                            | Ответ сохранен                                           |                          |
| 3                                    |                                                            | Пока нет ответа                                          |                          |
| 4                                    |                                                            | Пока нет ответа                                          |                          |
| 5                                    |                                                            | Пока нет ответа                                          |                          |
|                                      |                                                            | Вернуться к попытке                                      |                          |
|                                      |                                                            |                                                          | Оставшееся время 0:59:26 |
|                                      | Эта попытка                                                | должна быть отправлена до Вторник, 2 ноября 2021, 16:42. |                          |
|                                      |                                                            | Отправить всё и завершить тест                           |                          |
| 10 Do                                |                                                            |                                                          | ипиалы булот             |

- Результат прохождения отборочного этапа Олимпиады будет известен после 26 ноября.
- 11. По поводу технических проблем пишите на <u>karpovve@1543.msk.ru</u>